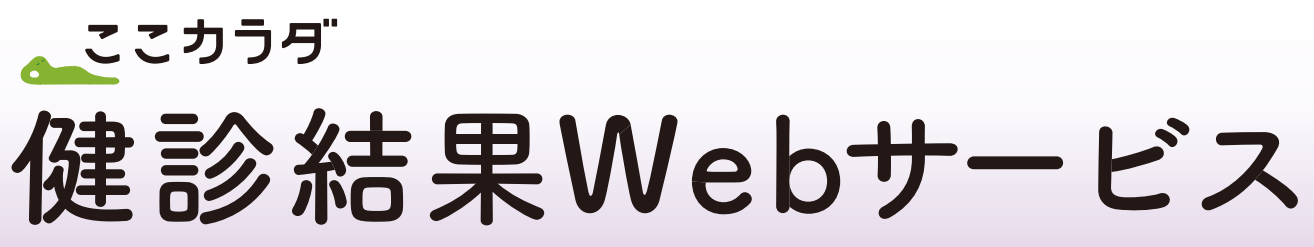

## 健診結果をWeb上で確認することができます

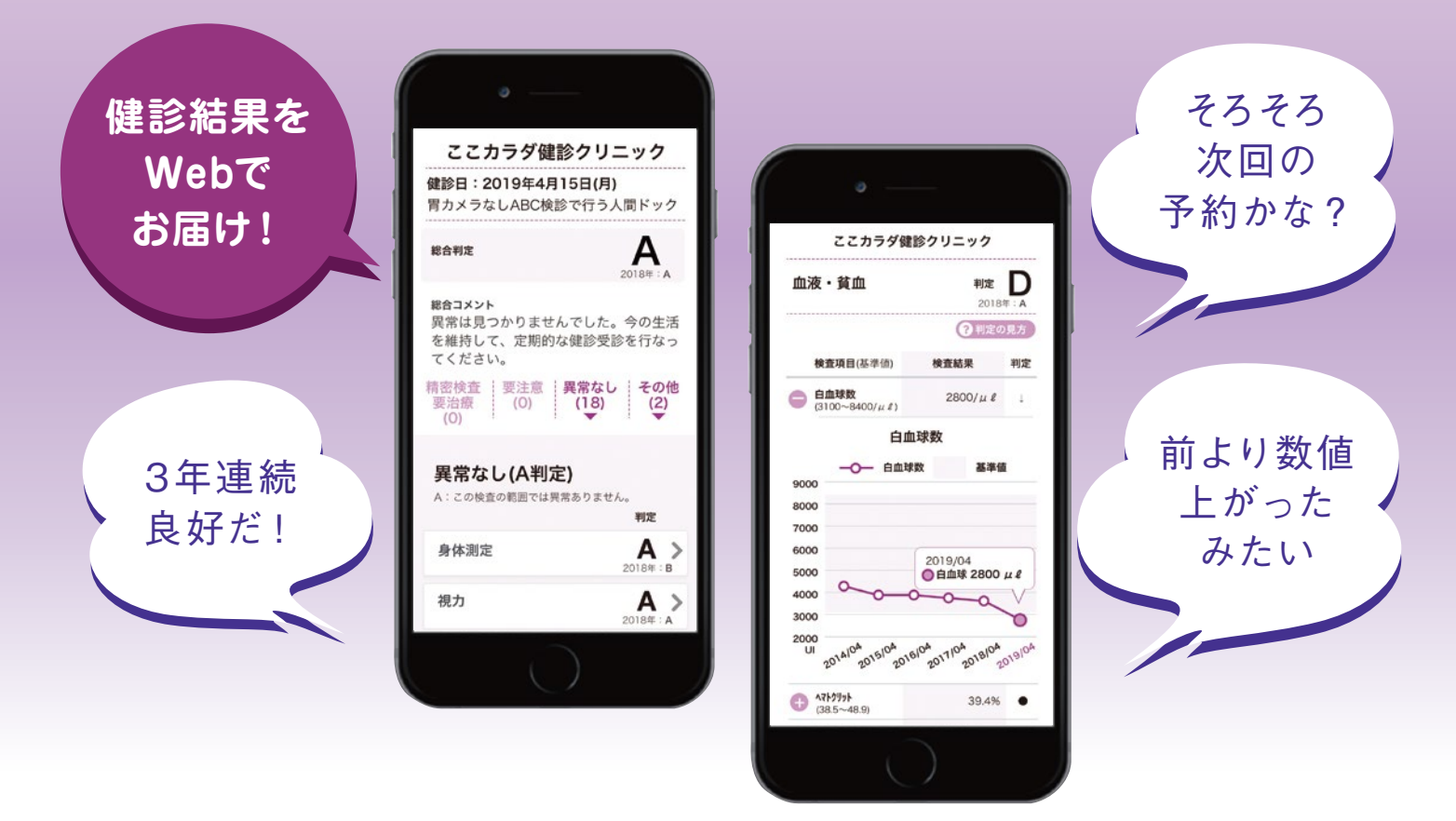

※画面の内容はイメージです

操作方法は裏面をご参照ください。

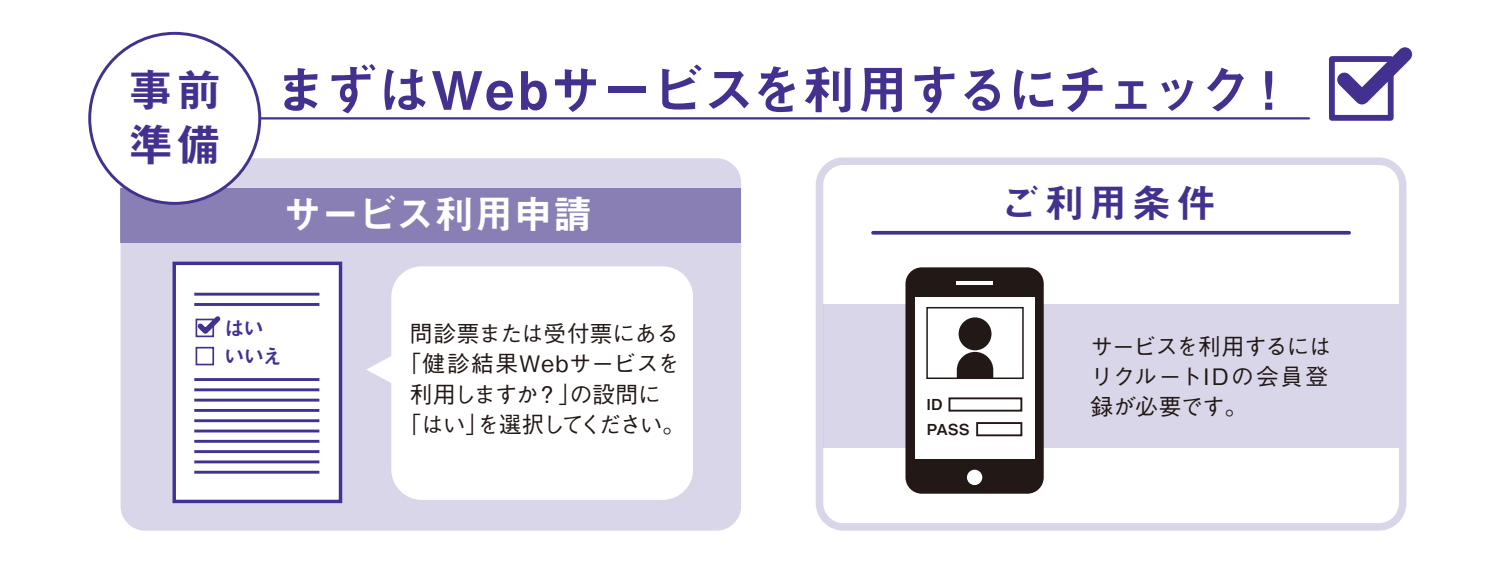

# 4つのstep 簡単操作方法

### step 1 SMS受信

健診結果がWeb連携されると、 受診者様に ショートメッセージが届きます。リ ンクをタップすると、本人認証画 面が起動します。

step 3 リクルートIDでログイン

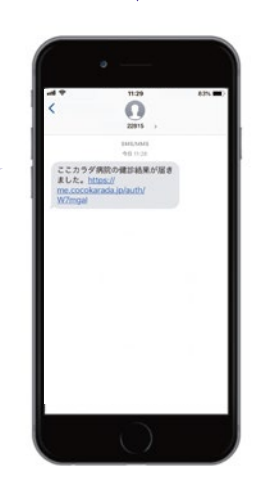

#### step 2 本人認証

初回のみで、2回目以降はスキップされます。 ※氏名・電話番号等の登録情報に変更がない場合のみ

|                                                                                                    | · · · · · · · · · · · · · · · · · · ·                                                                                                    |
|----------------------------------------------------------------------------------------------------|----------------------------------------------------------------------------------------------------|
| 姓名/生年月日を入力し、本人<br>認証を行います。<br>※以下ご注意<ださい<br>・姓名はカタカナか<br>・旧姓/現姓を誤っていないか<br>・無駄なスペース等が入っていないか                         | C2.カラグ医院 With an Amage Amage Am |
|                                                                                                    |                                                                                                    |
| チェックを入れることで、<br>今後医療機関からのメールを<br>受け取れます。                                                                             | エルレインにとい エルレインにとい エルレインにとい エルレインにとい エルレインにとい エルレインにとい エルレインに エルレインに エルレイン                                                                                                    |
| $\mathbf{X}$ $\mathbf{V}$ $\mathbf{H}$ $\mathbf{X}$ $\mathbf{I}$ $\mathbf{L}$ $\mathbf{G}$ $\mathbf{Y}$ $\mathbf{O}$ |                                                                                                    |

#### step 4 健診結果を確認

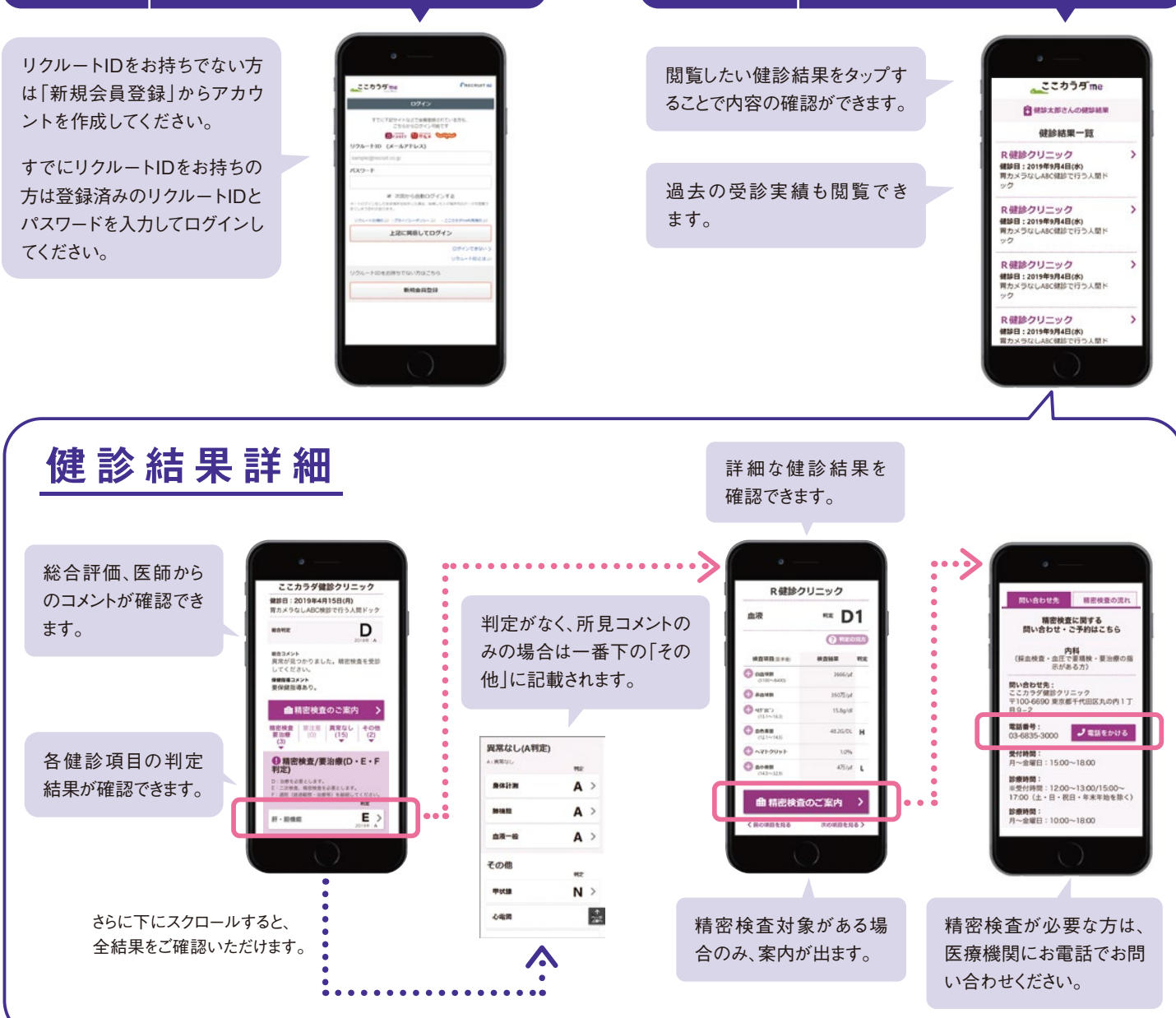